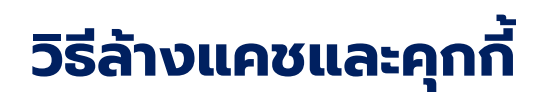

# การรีเซ็ตโปรแกรม CHROME

# วิธีเปิดป็อบอับบนเบราว์เซอร์

# วิธีสร้างปุ่มทางลัด (SHORTCUT)

วิธีส่งไฟล์ PDF ผ่านแอพพลิเคชั่น LINE

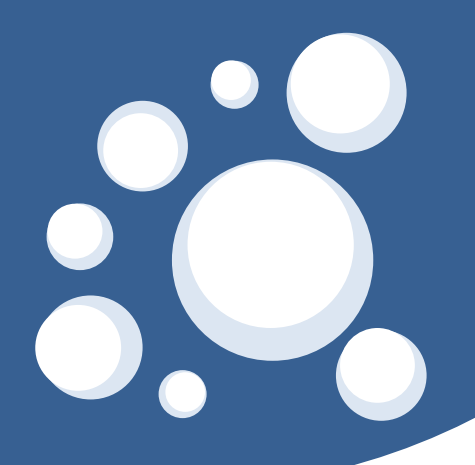

# Page 1

# วิธีล้างแคชและคุกกี้

- 1. ເປັດ Chrome 📀
- 2. คลิกเพิ่มเติม : เพิ่มเติม ในแถบเครื่องมือของเบราว์เซอร์
- 3. ไปที่เครื่องมือเพิ่มเติม แล้วคลิกล้างข้อมูลการท่องเว็บ

|              | `````````````````````````````````````` |                     |                                          | ☆                | 0 6    | Ø       |
|--------------|----------------------------------------|---------------------|------------------------------------------|------------------|--------|---------|
| fy table: n  | ा 👷 angular-datatables 🖪 Da            | ashboard Template 1 | <u>ک</u>                                 |                  |        |         |
|              |                                        |                     | แท็บใหม่                                 |                  |        | Ctrl+T  |
|              |                                        |                     | หน้าต่างใหม                              | i                |        | Ctrl+N  |
|              |                                        |                     | หน้าต่างใหม่และไม่ระบุตัวตน Ctrl+Shift+N |                  |        | Shift+N |
|              |                                        |                     | ประวัติการห                              | ข้าชม            |        |         |
|              |                                        |                     | ดาวน์โหลด                                | ดาวน์โหลด Ctrl+J |        |         |
|              |                                        |                     | บุ๊กมาร์ก                                |                  |        |         |
|              |                                        |                     | ญัท                                      | -                | 100% + | 20      |
|              |                                        |                     | พิมพ์                                    |                  |        | Ctrl+P  |
|              |                                        |                     | แคสต์                                    |                  |        |         |
|              |                                        |                     | ด้นหา                                    |                  |        | Ctrl+F  |
| 7            | บันทึกหน้าเว็บเป็น                     | Ctrl+S2.            | เครื่องมือเพื่                           | มเติม            |        |         |
| ╵╻           | เพิ่มลงในเดสก์ที่อป                    |                     | แก้ไข                                    | ตัด              | ค้ดลอก | 314     |
| 3.L          | ล้างข้อมูลการท่องเว็บ                  | Ctrl+Shift+Del      | การตั้งค่า                               |                  |        |         |
|              | ส่วนขยาย                               |                     | ดวามช่วยเห                               | เลือ             |        |         |
| ตัวจัดการงาน |                                        | Shift+Esc           |                                          |                  |        |         |
|              | เครื่องมือสำหรับนักพัฒนาซอฟต์แวร์      | Ctrl+Shift+I        | ออก                                      |                  | Ctrl+  | Shift+Q |

# วิธีล้างแคชและคุกกี้

- ในช่อง "ล้างข้อมูลการท่องเว็บ" คลิกช่องทำเครื่องหมายคุกกี้และข้อมูลไซต์และปลั๊กอิน อื่นๆ และรูปภาพและไฟล์ที่แคช
- 5. ใช้เมนูด้านบนเพื่อเลือกปริมาณข้อมูลที่ต้องการลบ เลือกตั้งแต่แรกเพื่อลบทั้งหมด
- 6. คลิกล้างข้อมูลการท่องเว็บ

| านี้ได้ <u>เรีย</u> | <u>นร้เพิ่มเดิม</u>                                                                      |  |  |  |  |
|---------------------|------------------------------------------------------------------------------------------|--|--|--|--|
|                     | ล้างข้อมูลการท่องเว็บ 🛛 🗙                                                                |  |  |  |  |
|                     | รู้หรือไม่! โหมดไม่ระบุดัวตน (Ctrl+Shift+N) อาจมีประโยชน์ต่อการใช้งานในครั้ง<br>ถัดไป    |  |  |  |  |
|                     | ลบรายการต่อไปนี้จาก: ตั้งแต่เริ่มต้น 👻 5.                                                |  |  |  |  |
|                     | 🗹 ประวัติการเข้าชมที่เรียกดู — 56 รายการ                                                 |  |  |  |  |
|                     | 🗹 ประวัติการดาวน์โหลด                                                                    |  |  |  |  |
|                     | 🖌 ดุกกี้และข้อมูลอื่นๆ ของเว็บไซต์ ตลอดจนข้อมูลปลั๊กอิน 🗸                                |  |  |  |  |
|                     | 🗹 รูปภาพและไฟล์ในแคช – 35.3 MB                                                           |  |  |  |  |
|                     | 🐼 รหัสผ่าน – ไม่มี                                                                       |  |  |  |  |
|                     | 🕑 ข้อมูลฟอร์มที่ป้อนอัตโนมัติ – 7 คำแนะนำ                                                |  |  |  |  |
|                     | 🗹 ข้อมูลแอปที่โฮสต์                                                                      |  |  |  |  |
|                     | 🕑 ใบอนุญาตสือ — คุณอาจสูญเสียสิทธิ์การเข้าถึงเนื้อหาระดับพรีเมียมจากเว็บไซต์บางแห่ง      |  |  |  |  |
|                     | 6. ล้างข้อมูลการท่องเว็บ ยกเลิก                                                          |  |  |  |  |
|                     | ระบบจะไม่ล้างการตั้งค่าบางอย่างที่อาจส่งผลถึงพฤติกรรมการเรียกดู <u>เรียนรู้เพิ่มเติม</u> |  |  |  |  |
|                     |                                                                                          |  |  |  |  |
|                     |                                                                                          |  |  |  |  |

# วิธีการรีเซ็ตโปรแกรม Chrome

- 1. เปิด Chrome
- 2. คลิก ที่ด้านขวาบน
- 3. คลิกการตั้งค่า (Settings)
- 4. ในส่วน "บุคคล" (People) ให้คลิกที่ชื่อบุคคลที่ต้องการนำออก
- 5. คลิกปุ่มนำออก (Remove)
- 6. **กด "ตกลง" (Remove)**

\*\*\* หมายเหตุ การนำบุคคลออกจาก Chrome ทำให้ข้อมูลทั้งหมดใน Chrome รวมทั้ง บุ๊คมาร์ก ถูกลบ ออกด้วย หลักจากที่ Login เข้าใช้ Chrome อีกครั้งบุ๊คมาร์ก ก็จะกลับมา**เหมือนเดิม** 

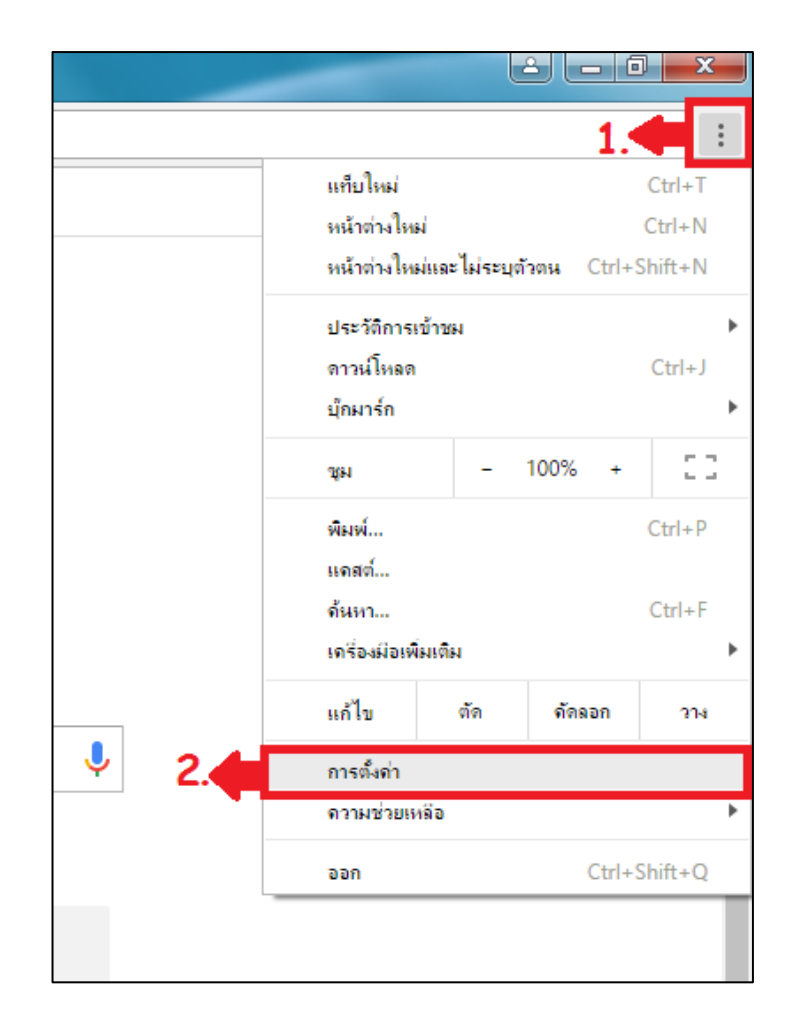

# วิธีการรีเซ็ตโปรแกรม Chrome

| 🗘 🎝 การตั้งค่า                              | ×                                                                                                    |               |
|---------------------------------------------|----------------------------------------------------------------------------------------------------|---------------|
| $\leftrightarrow$ $\Rightarrow$ C $\otimes$ | Chrome   chrome://settings                                                                                                    |               |
| Chrome                                      | การตั้งค่า                                                                                                    | ดันการตั้งค่า |
| ส่วนขยาย<br>การตั้งค่า                      | <ul> <li>ดำเนินการต่อจากที่ค่างอยู่</li> <li>เปิดหน้าเว็บหรือชุดของหน้าเว็บเฉพาะ ดั่งค่าหน้าเว็บ</li> </ul>                                                                                                    |               |
| เกี่ยวกับ                                   | สักษณะที่ปรากฏ<br>ดูธิม รีเช็ตเป็นธีมต่าเริ่มต้น<br>แสดงปุ้มหน้าแรก<br>แสดงแถบบุ๊กมาร์กเสมอ                                                                                                    |               |
|                                             | ด้ันหา<br>ดังคำว่าจะใช้เครื่องมือคันหาใดเมื่อค้นหาจาก <u>แถบอเนกประสงค์</u><br>Google ◄ จัดการเครื่องมือคันหา                                                                                                    |               |
| 4.                                          | บุคคล<br>■ คนที่ 1 (ปัจจุบัน)<br>■ เปิดใช้งานการเรียกดูแบบผู้เยี่ยมชม                                                                                                    | ×             |
|                                             | <ul> <li>๔ อนุญาตให้ทุกคนเพิ่มบุคคลไปยัง Chrome</li> <li>เพิ่มบุคคล แก้ไข นาออก นำเข้าบุ๊กมาร์กและการตั้งค่า</li> <li>เบราว์เซอร์เริ่มต้น</li> <li>รัฐงาน</li> <li>เบราว์เซอร์เริ่มต้น Google Chrome ในขณะนั้</li> </ul> |               |
|                                             | แสดงการตั้งค่าขั้นสูง                                                                                                    |               |

|                          | นำบุคคลนี้ออกใช่ไหม                                                                                                    |    |  |  |  |  |
|--------------------------|----------------------------------------------------------------------------------------------------|----|--|--|--|--|
| มือค้นหาจา<br>จัดการเครื | <ul> <li>คุณแน่ใจไหมว่าต้องการนำ "คนที่ 1" และข้อมูล Chrome ทั้งหมดที่เกี่ยวข้องออกจากคอมพิวเตอร์นี้ เมื่อดำเนิน<br/>การแล้วจะไม่สามารถยกเลิกได้</li> <li>ยกเลิก</li> </ul> | 6. |  |  |  |  |
| เยียมชม                  | ×                                                                                                    |    |  |  |  |  |

### วิธีเปิดป็อบอัปบนเบราว์เซอร์

#### CHROME ON PC

- 1. เปิด Chrome 🝳 บนคอมพิวเตอร์
- 2. คลิก "เพิ่มเติม" 🕴 ที่ด้านบนขวา
- 3. คลิก การตั้งค่า
- 4. คลิก แสดงการตั้งค่าขั้นสูงที่ด้านล่าง
- 5. ในส่วน "ความเป็นส่วนตัว" คลิกการตั้งค่า เนื้อหา
- 6. ในส่วน "ป๊อปอัป" เลือกตัวเลือกต่อไปนี้
- ไม่อนุญาตให้ไซต์ใดๆ แสดงป๊อปอัป
- อนุญาตให้ไซต์ทั้งหมดแสดงป๊อปอัป (เลือก)

#### CHROME ON IPHONE/ IPAD

- 1. เปิดแอป Chrome 📀 ใน iPhone หรือ iPad
- 2. แตะเพิ่มเติม
- 3. แตะ การตั้งค่า การตั้งค่าเว็บไซต์ ป๊อปอัป
- 4. เปิดหรือปิดป๊อปอัปโดยแตะตัวเลื่อน

#### ANDROID

- 1. เปิดแอป Chrome 💿 บนอุปกรณ์ Android
- 2. แตะเพิ่มเติม
- แตะ การตั้งค่า การตั้งค่าเว็บไซต์
   ป๊อปอัป
- 4. เปิดหรือปิดป๊อปอัปโดยแตะตัวเลื่อน

#### SAFARI ON MAC OS

- 1. เปิด Safari บนคอมพิวเตอร์ MAC OS
- 2. คลิก การตั้งค่า ความปลอดภัย
- 4. คลิก "ปิดกั้นหน้าต่างป๊อปอัพ"

จากนั้น เลือก อนุญาต WebGL

และ อนุญาตปลั๊กอิน

#### **SAFARI ON IPHONE/ IPAD**

1. เปิดแอป ตั้งค่า 🍥 ใน iPhone หรือ iPad

2. แตะ Safari 💋

 3. หัวข้อ ทั่วไป แถบ "ปิดกั้นหน้าต่างที่ แสดงขึ้น" เปิดป๊อปอัพ โดยแตะตัวเลื่อน

# วิธีสร้างปุ่มทางลัด (Shortcut)

#### CHROME ON PC

- 1. เปิด Chrome บนคอมพิวเตอร์
- 2. เข้าเว็บไซต์ที่ต้องการ
- 3. คลิก "เพิ่มเติม" ที่ด้านบนขวา
- 4. ในส่วน "เครื่องมือเพิ่มเติม" คลิก เพิ่มลงใน เดสก์ท็อป
- 5. คลิก "เพิ่ม"

#### SAFARI ON MAC OS

1. เปิด Safari บนคอมพิวเตอร์ MAC OS

2. เข้าเว็บไซต์ที่ต้องการ

 คลิกไอคอนเล็กๆ ทางด้านซ้ายของ URL แล้วลากจากช่องที่อยู่เบราว์เซอร์ของคุณไปยัง หน้าจอเดสก์ท็อปของคุณ หรือ ไปที่ Dock (ใกล้ถังขยะ)

#### **CHROME ON Android**

- 1. เปิดแอป Chrome บนอุปกรณ์ Android
- 2. เข้าเว็บไซต์ที่ต้องการ
- 3. แตะเพิ่มเติม
- 4. แตะ เพิ่มไปยังหน้าจอหลัก
- 5. คลิก "เพิ่ม"

#### SAFARI ON IPHONE/ IPAD

1. เปิดแอป Safari 🧭 ใน iPhone หรือ iPad

2. เข้าเว็บไซต์ที่ต้องการ

3. แตะ "แชร์" 📋 ที่แถบด้านล่าง (บน iPhone) ที่แถบด้านข้างช่อง url (บน iPad)

### วิธีส่งไฟล์ PDF ผ่านแอพพลิเคชั่น LINE

#### LINE ON IPHONE/ IPAD

- 1. เปิดแอป Safari 🧭 ใน iPhone หรือ iPad
- 2. ไปที่หน้าเว็บที่ต้องการและทำการดาวน์โหลด PDF
- 3. แตะ "หน้าจอ 1 ครั้ง" จะแสดงแถบด้านบนดังรูป เพิ่มเติม...
- 4. แตะ "เพิ่มเติม...(More)"
- 5. เลื่อนไปยังแอพพลิเคชั่น LINE แตะที่แอพพลิเคชั่น 🖤
- 6. เลือกผู้รับ(Recipient) ที่ต้องการส่งใบข้อเสนอขายให้

#### LINE ON ANDROID

- 1. เปิดแอป Chrome บนอุปกรณ์ Android
- 2. ไปที่หน้าเว็บที่ต้องการและทำการดาวน์โหลด PDF
- 3. แตะ "**เปิด**" ไฟล์ PDF ที่บันทึกไว้
- 4. แตะ "**เพิ่มเติม**" ที่ด้านบนขวา
- 5. แตะ "**ส่งไฟล์**"
- 6. แตะ ที่แอพพลิเคชั่น LINE Keep เพื่อบันทึกไปยัง LINE
- 7. กลับไปยังหน้าจอหลัก แตะที่ แอพพลิเคชัน LINE
- 8. เข้าสู่หน้าแชทข้อความของผู้รับ ที่ต้องการส่งไฟล์ PDF

LINE

เปิดใน "iBooks